## How to access recordings using the SSO option

## Go to cloud recordings in your Canvas course. E.G PHLT 314

PHLT 314 502: > 21 SPRING PHLT 314 502: PUB HLTH DATA MGT ASSMNT I

| CS.Spring.2021 |   | ZOO    | om                       |                          |                       |                                                        |                   |                           |
|----------------|---|--------|--------------------------|--------------------------|-----------------------|--------------------------------------------------------|-------------------|---------------------------|
| Home Yo        |   |        | ent Time Zone i          | s (GMT-06:00) Central Ti | me (US and Canada). 🖉 | All My Zoom Meetings/Recordings Schedule a New Meeting |                   |                           |
| Announcement   | S |        |                          |                          |                       |                                                        |                   |                           |
| Modules        |   | Upcom  | ning Meetings            | Previous Meetings        | Personal Meeting Room | Cloud Recordings                                       |                   | Get Training              |
| Grades         |   |        |                          |                          |                       |                                                        |                   |                           |
| Zoom           |   | From S | elect date 📋             | To 03/03/2021 🗎          | Search By ID 🗸        | Search                                                 | Export Show r     | my course recordings only |
| Discussions    | ø | Delete | All                      |                          |                       |                                                        |                   |                           |
| Syllabus       | Ø |        | Торіс                    |                          | , 12                  | ID                                                     | Start Time        | File Size                 |
| Assignments    | Ø |        |                          |                          | K                     |                                                        |                   |                           |
| Files          | Ø |        | 21 SPRING<br>Host Bangni | PHLT 314 502: PUB HLTH   | I DATA MGT ASSMNT I   | 934 6002 3539                                          | Mar 1,2021 11:52  | 3 Files (219 MB)          |
| People         | ø |        |                          |                          |                       |                                                        |                   |                           |
| Pages          | ø |        | 21 SPRING                | PHLT 314 502: PUB HLTH   | I DATA MGT ASSMNT I   | 934 6002 3539                                          | Feb 24,2021 11:52 | 3 Files (169 MB)          |
| Outcomes       | Ø |        | bungin                   |                          |                       |                                                        |                   |                           |

## Click on the play icon

| urse Recordings > Rec | ording Details       |                          |               |              |           |
|-----------------------|----------------------|--------------------------|---------------|--------------|-----------|
| 21 SPRING PHI         | T 314 502: P         | UB HLTH DATA N           | /IGT ASSMNT I |              |           |
| Mar 1,2021 11:52 AM ( | Central Time (US and | l Canada) ID: 934 6002 3 | 539           |              |           |
| 0                     |                      | ۲                        |               |              | =         |
| □ Recording-1         | (145 MB)             | 🗗 Audio Only             | -1 (74 MB)    | 🗗 Chat file- | 1 (661 B) |
| Download              | Share                | Download                 | Share         | Download     | Share     |

That asks you to sign in to the tamu zoom website, click the SSO option

| Email Address    | •••                                                    |
|------------------|--------------------------------------------------------|
| Password         | Forgot password?                                       |
| Password         | •••                                                    |
|                  | Sign In                                                |
|                  |                                                        |
| Stay signed in   | Sign In<br>New to Zoom? Sign Up Fre                    |
| Stay signed in   | Sign In<br>New to Zoom? Sign Up Fre<br>Or sign in with |
| Stay signed in   | Sign In<br>New to Zoom? Sign Up Fre<br>Or sign in with |
| 2 Stay signed in | Sign In<br>New to Zoom? Sign Up Fre<br>Or sign in with |

That should take you to this screen, then enter the passcode .

| <b>Recording Topic</b><br>21 SPRING PHLT 314 502: PUB HLTH DATA<br>MGT ASSMNT I |
|---------------------------------------------------------------------------------|
| Enter the passcode                                                              |
| Passcode 🔤                                                                      |
| Access Recording                                                                |

Here, you see the passcode, and you can copy the code clicking on the icon to the right,. That will give you the access.

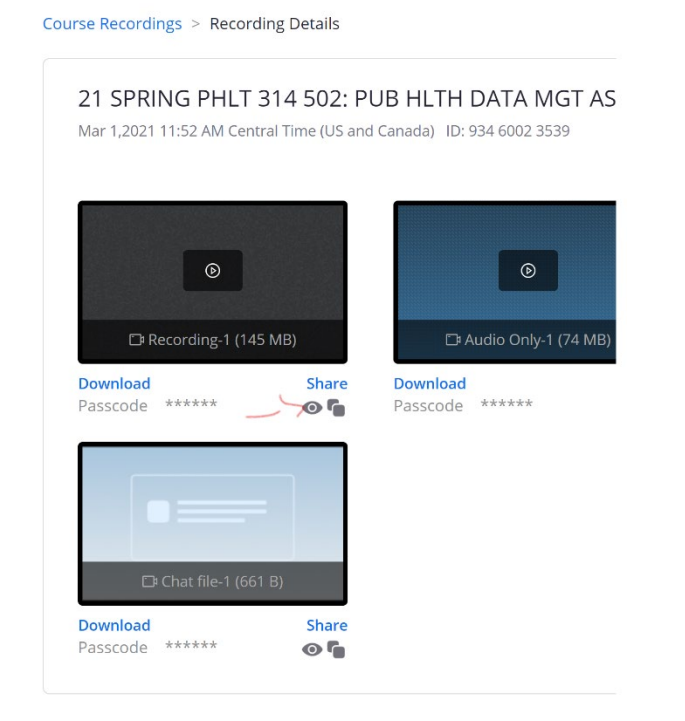

Long, let me know if this helps. I can connect via zoom with you if needed. Patty